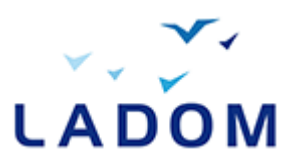

## Accéder à la page de création de compte

Pour accéder à l'application mobilité cliquez sur le lien URL suivant : https://mobilite.ladom.fr/accueil

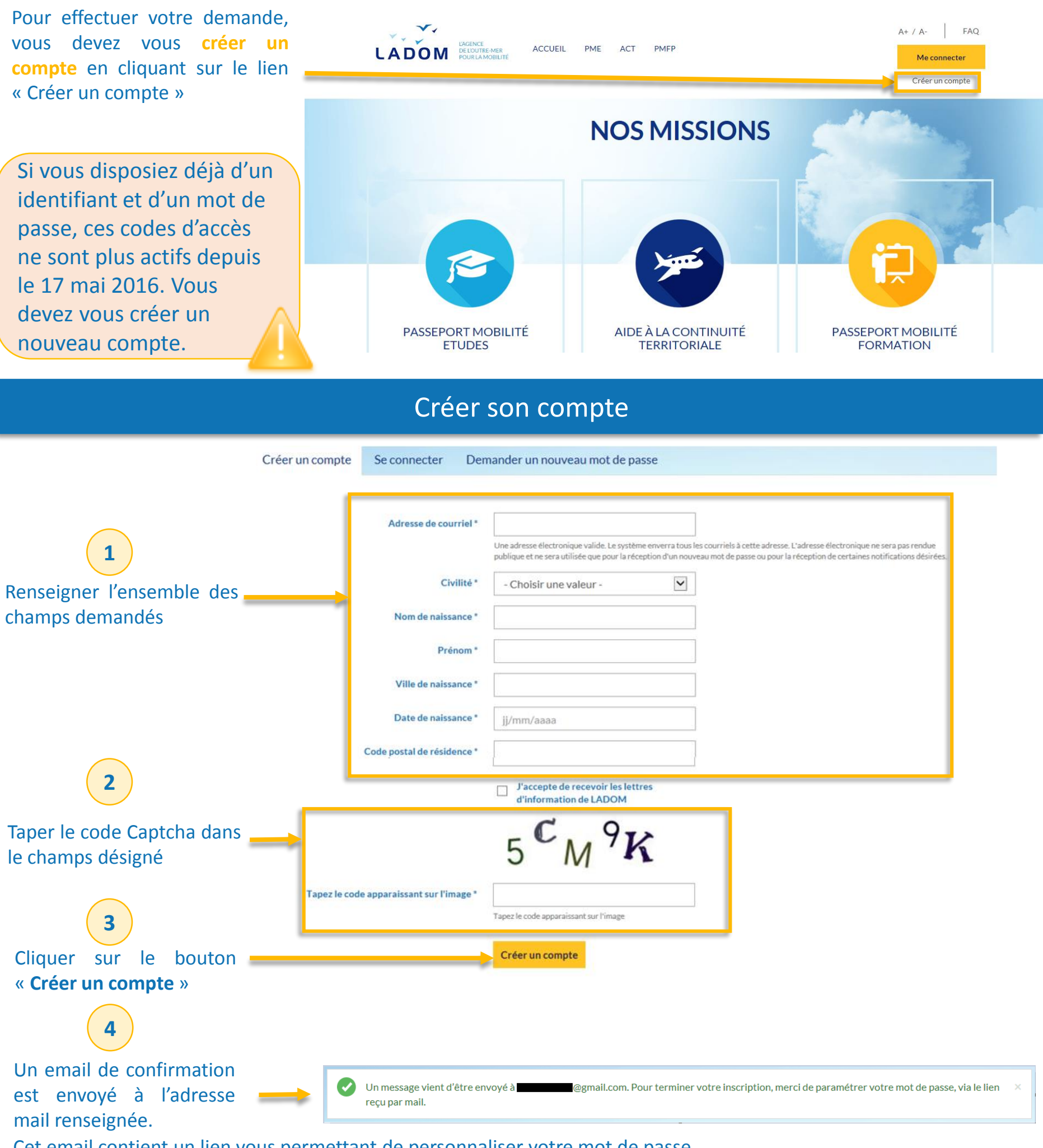

Cet email contient un lien vous permettant de personnaliser votre mot de passe.

## Accéder à son tableau de bord

Une fois votre mot de passe modifié et pour toute connexion ultérieure, vous serez reconduit directement sur votre tableau de bord.

| Bienvenue Usager LA<br>Tableau de bord                             |                                                               | Pour effectuer une demande <b>ACT</b> , cliquez sur « <b>ACT 2016</b> ».                                                                         |
|--------------------------------------------------------------------|---------------------------------------------------------------|----------------------------------------------------------------------------------------------------|
| Demande <b>PME Aller nº 01254418</b> <i>pour l'année 2016-2017</i> | Nouvelle demande ACT<br>ACT 2016                              |                                                                                                    |
| Demande ACT nº 01254417 pour l'année 2016                          | Nouvelle demande PME PME ALLER 2016-2017 PME RETOUR 2016-2017 | Pour effectuer une demande PME<br>aller ou retour, cliquez sur « PME<br>ALLER » ou sur « PME RETOUR »<br>en fonction de la demande<br>souhaitée. |

## Modifier ses informations

|                                                | мрте                                                               | A+ / A- FAQ<br>Me déconnecter                                                                                                    |
|------------------------------------------------|--------------------------------------------------------------------|----------------------------------------------------------------------------------------------------|
| 1                                              | Mon compte Mot de passe                                            |                                                                                                    |
| Cliquer sur l'onglet « Mon                     | Mot de passe actuel                                                | Saisissez votre mot de passe actuel pour changer votre <i>Adresse de courriel</i> Demander un nouveau mot de passe.                                                                                                    |
| 2                                              | Adresse de courriel *<br>Tapez à nouveau votre adresse de courriel | max.leleu.ml@gmail.com                                                                                                    |
| Renseigner l'ensemble des champs               | Civilité *                                                         | Une adresse electronique valide. Le systeme enverra tous les cournels à cette adresse. L'adresse electronique ne sera pas rendue<br>publique et ne sera utilisée que pour la réception d'un nouveau mot de passe ou pour la réception de certaines notifications désirées.           M.         • |
| aemandes                                       | Nom de naissance *                                                 |                                                                                                    |
| Cliquer sur le bouton                          | Prénom *<br>Prénom (2)                                             | Max                                                                                                    |
| « Enregistrer » pour sauvegarder votre saisie. |                                                                    | Enregistrer                                                                                                    |

## Modifier son mot de passe

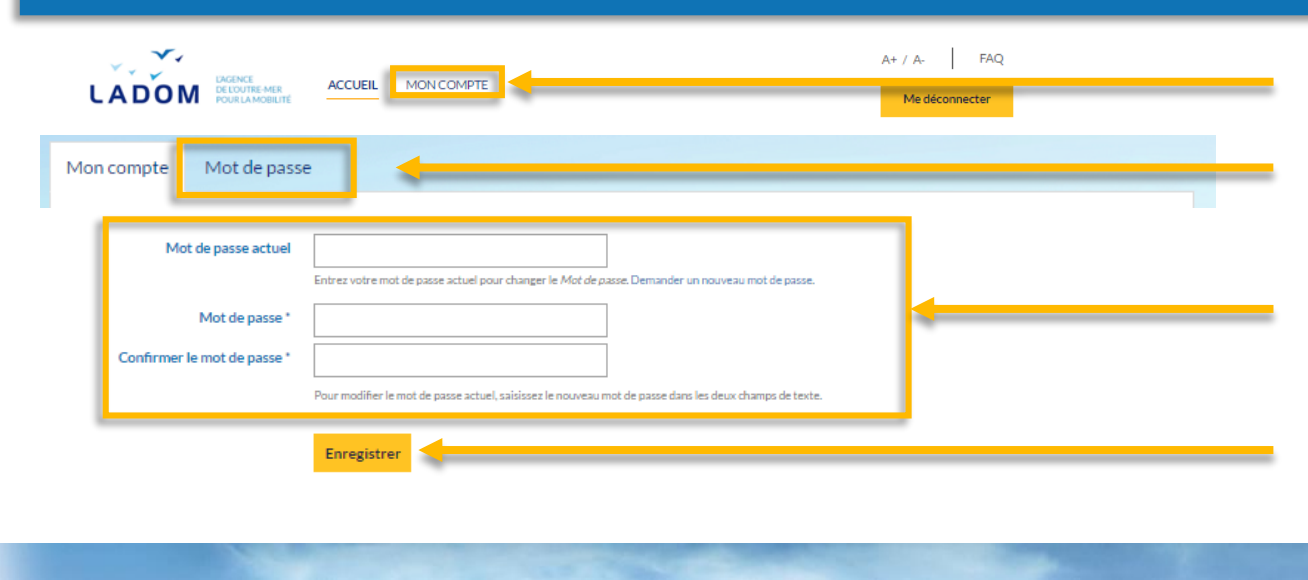

Dans l'onglet « Mon compte »

Cliquer sur l'onglet « Mot de passe »

Renseigner l'ensemble des champs demandés

Cliquer sur le bouton « **Enregistrer** » pour sauvegarder la modification de votre mot de passe